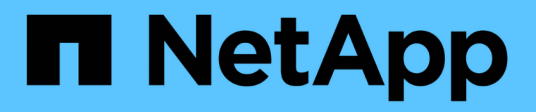

## **Configure switch health monitoring**

Cluster and storage switches

NetApp August 09, 2024

This PDF was generated from https://docs.netapp.com/us-en/ontap-systems-switches/switch-cshm/config-overview.html on August 09, 2024. Always check docs.netapp.com for the latest.

# **Table of Contents**

| Configure switch health monitoring         |  |
|--------------------------------------------|--|
| Configuration overview.                    |  |
| Configure log collection                   |  |
| Optional: Configure SNMPv3 for your switch |  |

# **Configure switch health monitoring**

### **Configuration overview**

The Ethernet switch health monitor (CSHM) is responsible for ensuring the operational health of Cluster and Storage network switches and collecting switch logs for debugging purposes.

- Configure log collection
- Optional: Configure SNMPv3

## **Configure log collection**

The Ethernet switch health monitor (CSHM) is responsible for ensuring the operational health of Cluster and Storage network switches and collecting switch logs for debugging purposes. This procedure guides you through the process of setting up collection, requesting detailed **Support** logs, and enabling an hourly collection of **Periodic** data that is collected by AutoSupport.

NOTE: If you enable FIPS mode, you must complete the following:

- 1. Regenerate ssh keys on the switch, as per vendor instructions.
- 2. Regenerate ssh keys on the ONTAP side using debug system regeneratesystemshell-key-pair
- 3. Re-run log collection setup routine using system switch ethernet log setuppassword

### Before you begin

(i)

- The user must have access to the switch show commands. If these are not available, create a new user and grant the necessary permissions to the user.
- Switch health monitoring must be enabled for the switch. Verify this by ensuring the Is Monitored: field is set to **true** in the output of the system switch ethernet show command.
- For NVIDIA switches, the user for log collection must be permitted to run the log collection commands without displaying a password prompt. To allow this usage, run the command: echo '<username> ALL = NOPASSWD: /usr/cumulus/bin/cl-support, /usr/sbin/csmgrctl' | sudo EDITOR='tee -a' visudo -f /etc/sudoers.d/cumulus

### Steps

#### **ONTAP 9.14.1 and earlier**

1. To set up log collection, run the following command for each switch. You are prompted to enter the switch name, username, and password for log collection.

system switch ethernet log setup-password

```
cluster1::*> system switch ethernet log setup-password
Enter the switch name: <return>
The switch name entered is not recognized.
Choose from the following list:
cs1
cs2
cluster1::*> system switch ethernet log setup-password
Enter the switch name: cs1
Would you like to specify a user other than admin for log
collection? {y|n}: n
Enter the password: <enter switch password>
Enter the password again: <enter switch password>
cluster1::*> system switch ethernet log setup-password
Enter the switch name: cs2
Would you like to specify a user other than admin for log
collection? {y|n}: n
Enter the password: <enter switch password>
Enter the password again: <enter switch password>
```

2. To request support log collection and enable periodic collection, run the following command. This starts both types of log collection: the detailed Support logs and an hourly collection of Periodic data.

system switch ethernet log modify -device <switch-name> -log-request
true

```
cluster1::*> system switch ethernet log modify -device cs1 -log
-request true
Do you want to modify the cluster switch log collection
configuration? {y|n}: [n] y
Enabling cluster switch log collection.
cluster1::*> system switch ethernet log modify -device cs2 -log
-request true
Do you want to modify the cluster switch log collection
configuration? {y|n}: [n] y
Enabling cluster switch log collection.
```

Wait for 10 minutes and then check that the log collection completes:

system switch ethernet log show

### ONTAP 9.15.1 and later

1. To set up log collection, run the following command for each switch. You are prompted to enter the switch name, username, and password for log collection.

system switch ethernet log setup-password

```
cluster1::*> system switch ethernet log setup-password
Enter the switch name: <return>
The switch name entered is not recognized.
Choose from the following list:
cs1
cs2
cluster1::*> system switch ethernet log setup-password
Enter the switch name: cs1
Would you like to specify a user other than admin for log
collection? {y|n}: n
Enter the password: <enter switch password>
Enter the password again: <enter switch password>
cluster1::*> system switch ethernet log setup-password
Enter the switch name: cs2
Would you like to specify a user other than admin for log
collection? {y|n}: n
Enter the password: <enter switch password>
Enter the password again: <enter switch password>
```

2. Enable periodic log collection:

system switch ethernet log modify -device <switch-name> -periodic
-enabled true

```
cluster1::*> system switch ethernet log modify -device cs1 -periodic
-enabled true
Do you want to modify the cluster switch log collection
configuration? {y|n}: [n] y
cs1: Periodic log collection has been scheduled to run every hour.
cluster1::*> system switch ethernet log modify -device cs2 -periodic
-enabled true
Do you want to modify the cluster switch log collection
configuration? \{y|n\}: [n] y
cs2: Periodic log collection has been scheduled to run every hour.
cluster1::*> system switch ethernet log show
                                          Periodic Periodic
Support
Switch
                                          Log Enabled Log State
Log State
cs1
                                          true
                                                     scheduled
never-run
cs2
                                          true
                                                     scheduled
never-run
2 entries were displayed.
```

3. Request support log collection:

system switch ethernet log collect-support-log -device <switch-name>

```
cluster1::*> system switch ethernet log collect-support-log -device
cs1
cs1: Waiting for the next Ethernet switch polling cycle to begin
support collection.
cluster1::*> system switch ethernet log collect-support-log -device
cs2
cs2: Waiting for the next Ethernet switch polling cycle to begin
support collection.
cluster1::*> *system switch ethernet log show
                                          Periodic Periodic
Support
Switch
                                          Log Enabled Log State
Log State
                                          false
                                                     halted
cs1
initiated
cs2
                                          true
                                                     scheduled
initiated
2 entries were displayed.
```

4. To view all details of log collection, including the enablement, status message, previous timestamp and filename of periodic collection, the request status, status message, and previous timestamp and filename of support collection, use the following:

system switch ethernet log show -instance

cluster1::\*> system switch ethernet log show -instance Switch Name: cs1 Periodic Log Enabled: true Periodic Log Status: Periodic log collection has been scheduled to run every hour. Last Periodic Log Timestamp: 3/11/2024 11:02:59 Periodic Log Filename: cluster1:/mroot/etc/log/shmcluster-info.tgz Support Log Requested: false Support Log Status: Successfully gathered support logs - see filename for their location. Last Support Log Timestamp: 3/11/2024 11:14:20 Support Log Filename: cluster1:/mroot/etc/log/shmcluster-log.tgz Switch Name: cs2 Periodic Log Enabled: false Periodic Log Status: Periodic collection has been halted. Last Periodic Log Timestamp: 3/11/2024 11:05:18 Periodic Log Filename: cluster1:/mroot/etc/log/shmcluster-info.tqz Support Log Requested: false Support Log Status: Successfully gathered support logs - see filename for their location. Last Support Log Timestamp: 3/11/2024 11:18:54 Support Log Filename: cluster1:/mroot/etc/log/shmcluster-log.tgz 2 entries were displayed.

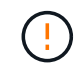

If any error statuses are reported by the log collection feature (visible in the output of system switch ethernet log show), see Troubleshoot log collection for further details.

### What's next?

Configure SNMPv3 (Optional).

### **Optional: Configure SNMPv3 for your switch**

SNMP is used to monitor the switches. The Ethernet Switch Health Monitor (CSHM) utilizes SNMP to monitor the health and performance of cluster and storage switches. By default, SNMPv2c is configured automatically through the Reference Configuration File (RCF).

SNMPv3 is more secure than SNMPv2 because it introduces robust security features such as authentication, encryption, and message integrity, which protect against unauthorized access and ensure data confidentiality and integrity during transmission.

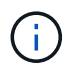

SNMPv3 is only supported on ONTAP 9.12.1 and later.

Follow this procedure to configure SNMPv3 for your specific switch, which supports CSHM.

### About this task

The following commands are used to configure an SNMPv3 username on **Broadcom**, **Cisco**, and **NVIDIA** switches:

#### **Broadcom switches**

Configure an SNMPv3 username NETWORK-OPERATOR on Broadcom BES-53248 switches.

• For no authentication:

snmp-server user SNMPv3UserNoAuth NETWORK-OPERATOR noauth

• For MD5/SHA authentication:

snmp-server user SNMPv3UserAuth NETWORK-OPERATOR [auth-md5|auth-sha]

· For MD5/SHA authentication with AES/DES encryption:

```
snmp-server user SNMPv3UserAuthEncrypt NETWORK-OPERATOR [auth-
md5|auth-sha] [priv-aes128|priv-des]
```

The following command configures an SNMPv3 username on the ONTAP side:

security login create -user-or-group-name SNMPv3\_USER -application snmp -authentication-method usm -remote-switch-ipaddress ADDRESS

The following command establishes the SNMPv3 username with CSHM:

```
cluster1::*> system switch ethernet modify -device DEVICE -snmp-version
SNMPv3 -community-or-username SNMPv3 USER
```

#### Steps

1. Set up the SNMPv3 user on the switch to use authentication and encryption:

show snmp status

| (swl)(Config)# s<br><password> priv-</password> | nmp-server user <use<br>aes128 <password></password></use<br> | rname        | > networ     | k-admin | auth-md  | 5  |
|-------------------------------------------------|---------------------------------------------------------------|--------------|--------------|---------|----------|----|
| (cs1)(Config)# <b>s</b>                         | show snmp user snmp                                           |              |              |         |          |    |
| Name                                            | Group Name                                                    | Auth<br>Meth | Priv<br>Meth | Remote  | Engine : | ID |
| <username><br/>8000113d03d8c497</username>      | network-admin<br>710bee                                       | MD5          | AES128       |         |          |    |

2. Set up the SNMPv3 user on the ONTAP side:

security login create -user-or-group-name <username> -application
snmp -authentication-method usm -remote-switch-ipaddress
10.231.80.212

cluster1::\*> security login create -user-or-group-name <username>
-application snmp -authentication-method usm -remote-switch
-ipaddress 10.231.80.212
Enter the authoritative entity's EngineID [remote EngineID]:
Which authentication protocol do you want to choose (none, md5, sha, sha2-256)
[none]: md5
Enter the authentication protocol password (minimum 8 characters
long):
Enter the authentication protocol password again:
Which privacy protocol do you want to choose (none, des, aes128)
Enter privacy protocol password (minimum 8 characters long):
Enter privacy protocol password (minimum 8 characters long):

3. Configure CSHM to monitor with the new SNMPv3 user:

system switch ethernet show-all -device "sw1" -instance

```
cluster1::*> system switch ethernet show-all -device "sw1
(b8:59:9f:09:7c:22) " -instance
                                   Device Name: sw1
                                    IP Address: 10.228.136.24
                                  SNMP Version: SNMPv2c
                                 Is Discovered: true
DEPRECATED-Community String or SNMPv3 Username: -
           Community String or SNMPv3 Username: cshm1!
                                  Model Number: BES-53248
                                Switch Network: cluster-network
                              Software Version: 3.9.0.2
                     Reason For Not Monitoring: None <---- should
display this if SNMP settings are valid
                      Source Of Switch Version: CDP/ISDP
                                Is Monitored ?: true
                   Serial Number of the Device: QTFCU3826001C
                                   RCF Version: v1.8X2 for
Cluster/HA/RDMA
cluster1::*>
cluster1::*> system switch ethernet modify -device "sw1" -snmp
-version SNMPv3 -community-or-username <username>
```

4. Verify that the serial number to be queried with the newly created SNMPv3 user is the same as detailed in the previous step after the CSHM polling period has completed.

system switch ethernet polling-interval show

cluster1::\*> system switch ethernet polling-interval show Polling Interval (in minutes): 5 cluster1::\*> system switch ethernet show-all -device "sw1" -instance Device Name: sw1 IP Address: 10.228.136.24 SNMP Version: SNMPv3 Is Discovered: true DEPRECATED-Community String or SNMPv3 Username: -Community String or SNMPv3 Username: <username> Model Number: BES-53248 Switch Network: cluster-network Software Version: 3.9.0.2 Reason For Not Monitoring: None <---- should display this if SNMP settings are valid Source Of Switch Version: CDP/ISDP Is Monitored ?: true Serial Number of the Device: QTFCU3826001C RCF Version: v1.8X2 for Cluster/HA/RDMA

### **Cisco switches**

Configure an SNMPv3 username SNMPv3\_USER on Cisco 9336C-FX2 switches:

• For no authentication:

snmp-server user SNMPv3\_USER NoAuth

• For MD5/SHA authentication:

```
snmp-server user SNMPv3 USER auth [md5|sha] AUTH-PASSWORD
```

For MD5/SHA authentication with AES/DES encryption:

```
snmp-server user SNMPv3_USER AuthEncrypt auth [md5|sha] AUTH-
PASSWORD priv aes-128 PRIV-PASSWORD
```

The following command configures an SNMPv3 username on the ONTAP side:

security login create -user-or-group-name SNMPv3\_USER -application snmp -authentication-method usm -remote-switch-ipaddress ADDRESS The following command establishes the SNMPv3 username with CSHM:

system switch ethernet modify -device DEVICE -snmp-version SNMPv3 -community-or-username SNMPv3\_USER

### Steps

1. Set up the SNMPv3 user on the switch to use authentication and encryption:

show snmp user

| <pre>(sw1)(Config)# snmp-server user SNMPv3User auth md5 <auth_password> priv aes-128 <priv_password></priv_password></auth_password></pre> |              |                        |                                   |  |  |  |  |  |
|----------------------------------------------------------------------------------------------------|--------------|------------------------|-----------------------------------|--|--|--|--|--|
| (sw1)(Config)# <b>show snmp user</b>                                                                                                    |              |                        |                                   |  |  |  |  |  |
| <br><br>SNMP USERS                                                                                                    |              |                        |                                   |  |  |  |  |  |
|                                                                                                    |              |                        |                                   |  |  |  |  |  |
| User<br>acl_filter                                                                                                    | Auth         | Priv(enforce)          | Groups                            |  |  |  |  |  |
| admin<br>SNMPv3User                                                                                                    | md5<br>md5   | des(no)<br>aes-128(no) | network-admin<br>network-operator |  |  |  |  |  |
| NOTIFICATION                                                                                                    | TARGET USERS | (configured for        | sending V3 Inform)                |  |  |  |  |  |
| user                                                                                                    | Auth         | Priv                   |                                   |  |  |  |  |  |
| (sw1) (Config) #                                                                                                    |              |                        | _                                 |  |  |  |  |  |

2. Set up the SNMPv3 user on the ONTAP side:

security login create -user-or-group-name <username> -application snmp -authentication-method usm -remote-switch-ipaddress 10.231.80.212

```
cluster1::*> system switch ethernet modify -device "sw1
(b8:59:9f:09:7c:22) " -is-monitoring-enabled-admin true
cluster1::*> security login create -user-or-group-name <username>
-application snmp -authentication-method usm -remote-switch
-ipaddress 10.231.80.212
Enter the authoritative entity's EngineID [remote EngineID]:
Which authentication protocol do you want to choose (none, md5, sha,
sha2-256)
[none]: md5
Enter the authentication protocol password (minimum 8 characters
long):
Enter the authentication protocol password again:
Which privacy protocol do you want to choose (none, des, aes128)
[none]: aes128
Enter privacy protocol password (minimum 8 characters long):
Enter privacy protocol password again:
```

3. Configure CSHM to monitor with the new SNMPv3 user:

system switch ethernet show-all -device "sw1" -instance

```
cluster1::*> system switch ethernet show-all -device "sw1" -instance
                                   Device Name: sw1
                                    IP Address: 10.231.80.212
                                  SNMP Version: SNMPv2c
                                 Is Discovered: true
   SNMPv2c Community String or SNMPv3 Username: cshm1!
                                  Model Number: N9K-C9336C-FX2
                                Switch Network: cluster-network
                              Software Version: Cisco Nexus
Operating System (NX-OS) Software, Version 9.3(7)
                     Reason For Not Monitoring: None <---- displays
when SNMP settings are valid
                      Source Of Switch Version: CDP/ISDP
                                Is Monitored ?: true
                   Serial Number of the Device: OTFCU3826001C
                                   RCF Version: v1.8X2 for
Cluster/HA/RDMA
cluster1::*>
cluster1::*> system switch ethernet modify -device "sw1" -snmp
-version SNMPv3 -community-or-username <username>
cluster1::*>
```

4. Verify that the serial number to be queried with the newly created SNMPv3 user is the same as detailed in the previous step after the CSHM polling period has completed.

system switch ethernet polling-interval show

```
cluster1::*> system switch ethernet polling-interval show
         Polling Interval (in minutes): 5
cluster1::*> system switch ethernet show-all -device "sw1" -instance
                                   Device Name: sw1
                                    IP Address: 10.231.80.212
                                  SNMP Version: SNMPv3
                                 Is Discovered: true
   SNMPv2c Community String or SNMPv3 Username: SNMPv3User
                                  Model Number: N9K-C9336C-FX2
                                Switch Network: cluster-network
                              Software Version: Cisco Nexus
Operating System (NX-OS) Software, Version 9.3(7)
                    Reason For Not Monitoring: None <---- displays
when SNMP settings are valid
                      Source Of Switch Version: CDP/ISDP
                                Is Monitored ?: true
                   Serial Number of the Device: OTFCU3826001C
                                   RCF Version: v1.8X2 for
Cluster/HA/RDMA
cluster1::*>
```

### NVIDIA - CLI 5.4

Configure an SNMPv3 username SNMPv3\_USER on NVIDIA SN2100 switches running CLI 5.4:

• For no authentication:

net add snmp-server username SNMPv3 USER auth-none

• For MD5/SHA authentication:

```
net add snmp-server username SNMPv3_USER [auth-md5|auth-sha] AUTH-
PASSWORD
```

For MD5/SHA authentication with AES/DES encryption:

```
net add snmp-server username SNMPv3_USER [auth-md5|auth-sha] AUTH-
PASSWORD [encrypt-aes|encrypt-des] PRIV-PASSWORD
```

The following command configures an SNMPv3 username on the ONTAP side:

```
security login create -user-or-group-name SNMPv3_USER -application snmp
-authentication-method usm -remote-switch-ipaddress ADDRESS
```

The following command establishes the SNMPv3 username with CSHM:

system switch ethernet modify -device DEVICE -snmp-version SNMPv3 -community-or-username SNMPv3 USER

#### Steps

1. Set up the SNMPv3 user on the switch to use authentication and encryption:

net show snmp status

```
cumulus@sw1:~$ net show snmp status
Simple Network Management Protocol (SNMP) Daemon.
_____
                               _____
Current Status
                               active (running)
                              enabled
Reload Status
Listening IP Addresses
                              all vrf mgmt
Main snmpd PID
                               4318
Version 1 and 2c Community String Configured
Version 3 Usernames
                              Not Configured
_____ ____
cumulus@sw1:~$
cumulus@sw1:~$ net add snmp-server username SNMPv3User auth-md5
<password> encrypt-aes <password>
cumulus@sw1:~$ net commit
--- /etc/snmp/snmpd.conf 2020-08-02 21:09:34.686949282 +0000
+++ /run/nclu/snmp/snmpd.conf 2020-08-11 00:13:51.826126655 +0000
@@ -1,26 +1,28 @@
# Auto-generated config file: do not edit. #
agentaddress udp:@mgmt:161
agentxperms 777 777 snmp snmp
agentxsocket /var/agentx/master
 createuser snmptrapusernameX
+createuser SNMPv3User MD5 <password> AES <password>
 ifmib max num ifaces 500
iquerysecname snmptrapusernameX
master agentx
monitor -r 60 -o laNames -o laErrMessage "laTable" laErrorFlag != 0
pass -p 10 1.3.6.1.2.1.1.1 /usr/share/snmp/sysDescr pass.py
pass persist 1.2.840.10006.300.43
```

```
/usr/share/snmp/ieee8023 lag pp.py
pass persist 1.3.6.1.2.1.17 /usr/share/snmp/bridge pp.py
pass persist 1.3.6.1.2.1.31.1.1.1.18
/usr/share/snmp/snmpifAlias pp.py
pass persist 1.3.6.1.2.1.47 /usr/share/snmp/entity pp.py
pass persist 1.3.6.1.2.1.99 /usr/share/snmp/entity sensor pp.py
pass persist 1.3.6.1.4.1.40310.1 /usr/share/snmp/resq pp.py
pass persist 1.3.6.1.4.1.40310.2
/usr/share/snmp/cl drop cntrs pp.py
pass persist 1.3.6.1.4.1.40310.3 /usr/share/snmp/cl poe pp.py
pass persist 1.3.6.1.4.1.40310.4 /usr/share/snmp/bgpun pp.py
pass persist 1.3.6.1.4.1.40310.5 /usr/share/snmp/cumulus-status.py
pass persist 1.3.6.1.4.1.40310.6 /usr/share/snmp/cumulus-sensor.py
pass persist 1.3.6.1.4.1.40310.7 /usr/share/snmp/vrf bgpun pp.py
+rocommunity cshm1! default
rouser snmptrapusernameX
+rouser SNMPv3User priv
 sysobjectid 1.3.6.1.4.1.40310
sysservices 72
-rocommunity cshm1! default
net add/del commands since the last "net commit"
User Timestamp
                                   Command
_____
____
SNMPv3User 2020-08-11 00:13:51.826987 net add snmp-server username
SNMPv3User auth-md5 <password> encrypt-aes <password>
cumulus@sw1:~$
cumulus@sw1:~$ net show snmp status
Simple Network Management Protocol (SNMP) Daemon.
_____ ____
Current Status
                               active (running)
Reload Status
                              enabled
Listening IP Addresses
                              all vrf mgmt
Main snmpd PID
                               24253
Version 1 and 2c Community String Configured
Version 3 Usernames
                              Configured <---- Configured
here
_____
                                _____
```

```
cumulus@sw1:~$
```

2. Set up the SNMPv3 user on the ONTAP side:

security login create -user-or-group-name SNMPv3User -application snmp -authentication-method usm -remote-switch-ipaddress 10.231.80.212

```
cluster1::*> security login create -user-or-group-name SNMPv3User
-application snmp -authentication-method usm -remote-switch
-ipaddress 10.231.80.212
Enter the authoritative entity's EngineID [remote EngineID]:
Which authentication protocol do you want to choose (none, md5, sha,
sha2-256)
[none]: md5
Enter the authentication protocol password (minimum 8 characters
long):
Enter the authentication protocol password again:
Which privacy protocol do you want to choose (none, des, aes128)
[none]: aes128
Enter privacy protocol password (minimum 8 characters long):
```

3. Configure CSHM to monitor with the new SNMPv3 user:

Enter privacy protocol password again:

system switch ethernet show-all -device "sw1 (b8:59:9f:09:7c:22)"
-instance

```
cluster1::*> system switch ethernet show-all -device "sw1
(b8:59:9f:09:7c:22)" -instance
                                   Device Name: sw1
(b8:59:9f:09:7c:22)
                                    IP Address: 10.231.80.212
                                  SNMP Version: SNMPv2c
                                 Is Discovered: true
DEPRECATED-Community String or SNMPv3 Username: -
           Community String or SNMPv3 Username: cshm1!
                                  Model Number: MSN2100-CB2FC
                                Switch Network: cluster-network
                              Software Version: Cumulus Linux
version 4.4.3 running on Mellanox Technologies Ltd. MSN2100
                     Reason For Not Monitoring: None
                      Source Of Switch Version: LLDP
                                Is Monitored ?: true
                   Serial Number of the Device: MT2110X06399 <----
serial number to check
                                  RCF Version: MSN2100-RCF-v1.9X6-
Cluster-LLDP Aug-18-2022
cluster1::*>
cluster1::*> system switch ethernet modify -device "sw1
(b8:59:9f:09:7c:22)" -snmp-version SNMPv3 -community-or-username
SNMPv3User
```

4. Verify that the serial number to be queried with the newly created SNMPv3 user is the same as detailed in the previous step after the CSHM polling period has completed.

system switch ethernet polling-interval show

```
cluster1::*> system switch ethernet polling-interval show
         Polling Interval (in minutes): 5
cluster1::*> system switch ethernet show-all -device "sw1
(b8:59:9f:09:7c:22)" -instance
                                  Device Name: sw1
(b8:59:9f:09:7c:22)
                                    IP Address: 10.231.80.212
                                  SNMP Version: SNMPv3
                                 Is Discovered: true
DEPRECATED-Community String or SNMPv3 Username: -
           Community String or SNMPv3 Username: SNMPv3User
                                  Model Number: MSN2100-CB2FC
                                Switch Network: cluster-network
                              Software Version: Cumulus Linux
version 4.4.3 running on Mellanox Technologies Ltd. MSN2100
                     Reason For Not Monitoring: None
                      Source Of Switch Version: LLDP
                                Is Monitored ?: true
                   Serial Number of the Device: MT2110X06399 <----
serial number to check
                                  RCF Version: MSN2100-RCF-v1.9X6-
Cluster-LLDP Aug-18-2022
```

### **Copyright information**

Copyright © 2024 NetApp, Inc. All Rights Reserved. Printed in the U.S. No part of this document covered by copyright may be reproduced in any form or by any means—graphic, electronic, or mechanical, including photocopying, recording, taping, or storage in an electronic retrieval system—without prior written permission of the copyright owner.

Software derived from copyrighted NetApp material is subject to the following license and disclaimer:

THIS SOFTWARE IS PROVIDED BY NETAPP "AS IS" AND WITHOUT ANY EXPRESS OR IMPLIED WARRANTIES, INCLUDING, BUT NOT LIMITED TO, THE IMPLIED WARRANTIES OF MERCHANTABILITY AND FITNESS FOR A PARTICULAR PURPOSE, WHICH ARE HEREBY DISCLAIMED. IN NO EVENT SHALL NETAPP BE LIABLE FOR ANY DIRECT, INDIRECT, INCIDENTAL, SPECIAL, EXEMPLARY, OR CONSEQUENTIAL DAMAGES (INCLUDING, BUT NOT LIMITED TO, PROCUREMENT OF SUBSTITUTE GOODS OR SERVICES; LOSS OF USE, DATA, OR PROFITS; OR BUSINESS INTERRUPTION) HOWEVER CAUSED AND ON ANY THEORY OF LIABILITY, WHETHER IN CONTRACT, STRICT LIABILITY, OR TORT (INCLUDING NEGLIGENCE OR OTHERWISE) ARISING IN ANY WAY OUT OF THE USE OF THIS SOFTWARE, EVEN IF ADVISED OF THE POSSIBILITY OF SUCH DAMAGE.

NetApp reserves the right to change any products described herein at any time, and without notice. NetApp assumes no responsibility or liability arising from the use of products described herein, except as expressly agreed to in writing by NetApp. The use or purchase of this product does not convey a license under any patent rights, trademark rights, or any other intellectual property rights of NetApp.

The product described in this manual may be protected by one or more U.S. patents, foreign patents, or pending applications.

LIMITED RIGHTS LEGEND: Use, duplication, or disclosure by the government is subject to restrictions as set forth in subparagraph (b)(3) of the Rights in Technical Data -Noncommercial Items at DFARS 252.227-7013 (FEB 2014) and FAR 52.227-19 (DEC 2007).

Data contained herein pertains to a commercial product and/or commercial service (as defined in FAR 2.101) and is proprietary to NetApp, Inc. All NetApp technical data and computer software provided under this Agreement is commercial in nature and developed solely at private expense. The U.S. Government has a non-exclusive, non-transferrable, nonsublicensable, worldwide, limited irrevocable license to use the Data only in connection with and in support of the U.S. Government contract under which the Data was delivered. Except as provided herein, the Data may not be used, disclosed, reproduced, modified, performed, or displayed without the prior written approval of NetApp, Inc. United States Government license rights for the Department of Defense are limited to those rights identified in DFARS clause 252.227-7015(b) (FEB 2014).

### **Trademark information**

NETAPP, the NETAPP logo, and the marks listed at http://www.netapp.com/TM are trademarks of NetApp, Inc. Other company and product names may be trademarks of their respective owners.